# SISTEMA DE COBERTURA DE GASTOS JUDICIALES

INSTRUCTIVO PARA MAGISTRADOS Y FUNCIONARIOS JUDICIALES

Dirección General de Tecnología de la Información y las Comunicaciones – CSJ

# ACORDADA Nº 1.718/23

Establece el Régimen de Cobertura de Gastos para Magistrados y Funcionarios Judiciales dentro de un proceso judicial.

# CALENDARIO DE IMPLEMENTACIÓN

| JUZGADO O TRIBUNAL (Solo Capital)             | FECHAS                             |
|-----------------------------------------------|------------------------------------|
| Juzgado 1º Instancia C y C - Turnos: 18 al 20 | 25 de marzo al 12 de abril 2024    |
| Juzgado 1º Instancia C y C - Turnos: 21 al 26 | 15 de abril al 03 de mayo del 2024 |
| Juzgado 1º Instancia C y C - Turnos: 1 al 10  | 06 al 24 de mayo del 2024          |
| Juzgado 1º Instancia C y C - Turnos: 11 al 17 | 27 de mayo al 14 de junio 2024     |
| Juzgado 1º Instancia Laboral – Turnos 1 al 6  | 17 al 28 de junio 2024             |
| Tribunales Apelación                          | 01 al 12 de julio 2024             |

En la Sesión de fecha 06 de febrero del 2024, según Acta Nº 54 el Consejo de Superintendencia de la CSJ se aprobó el cronograma de implementación de la Acordada Nº 1718/23.

# ¿QUIÉNES DEBERÁN UTILIZAR EL SISTEMA DE COBERTURA DE GASTOS JUDICIALES?

Los Miembros de Tribunales de Apelación, Jueces, Actuarios, Secretarios de los Juzgados, Tribunales, y todos aquellos funcionarios comprendidos en la Acordada Nº 1718/23 (Ujieres, Psicólogos, Asistentes Sociales, Psiquiatras y Médicos Forenses), operarán la aplicación informática para obtener por medio de la misma el monto resultante del acto procesal o diligencia a efectuar.

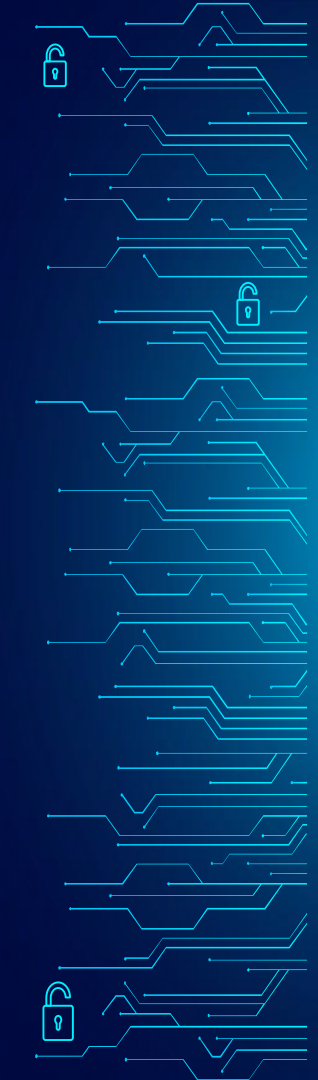

# SOLICITUD DE COBERTURA DE GASTOS

P

La Acordada Nº 1718/23 en su Art. 19 establece: La solicitud de la Cobertura de Gastos deberá realizarse en la Secretaría de los Juzgados o Tribunales antes de la realización de la constitución judicial o la diligencia y estará a cargo de quien la solicitare, exceptuando los casos expresamente previstos en disposiciones legales.

# PROCEDIMIENTO

Los magistrados y funcionarios judiciales citados en la Acordada Nº 1718/23, deberán acceder por medio de sus cuentas de usuarios al sistema de Cobertura de Gastos Judiciales y llenar los datos solicitados correspondientes a la identificación del expediente judicial, la actuación procesal y el destino.

Datos con los cuales la aplicación informática procederá a efectuar el cálculo correspondiente, generándose la Liquidación de Cobertura de Gastos, documento que se constituirá en el instrumento habilitante para el pago de la diligencia a efectuar por parte de los intervinientes del proceso judicial.

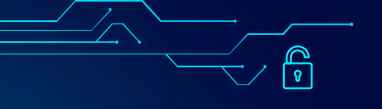

# SANCIONES

La Acordada 1718/23 en su Art. 23° establece:

Será obligatorio para las partes o sus representantes convencionales, así como para los Magistrados y demás funcionarios comprendidos en esta Acordada, denunciar ante la Oficina de Quejas y Denuncias de la Corte Suprema de Justicia, al Magistrado o Funcionario Judicial que solicite y/o perciba montos diferentes a los fijados en la presente Acordada.

A los efectos de la Acordada Disciplinaria Nº 1597, de fecha 29 de diciembre de 2021, <u>será</u> <u>considerada falta grave el cobro de montos diferentes a los fijados en esta Acordada por</u> <u>parte de los Magistrados y demás funcionarios incluidos en esta Acordada</u>, sin perjuicio de lo previsto en la Ley Nº 3759/09, que regula el Procedimiento para el Enjuiciamiento y Remoción de Magistrados y deroga las Leyes antecedentes Será considerada igualmente falta grave en relación a los profesionales de la matrícula y otros Auxiliares de Justicia que no denuncien la citada circunstancia en caso de que así ocurra.

## PASOS PARA GENERAR LA LIQUIDACIÓN DE COBERTURA DE GASTOS JUDICIALES

R

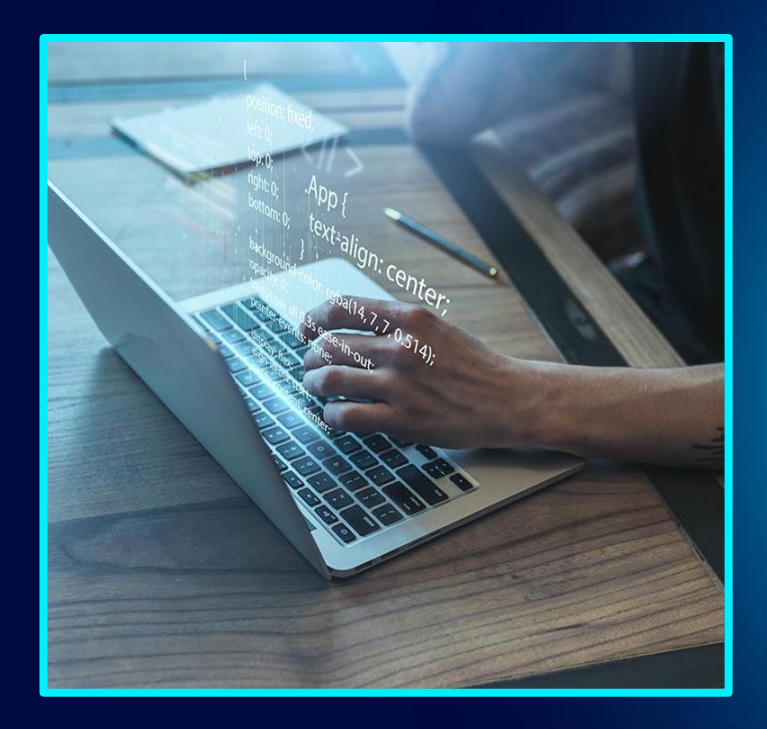

R

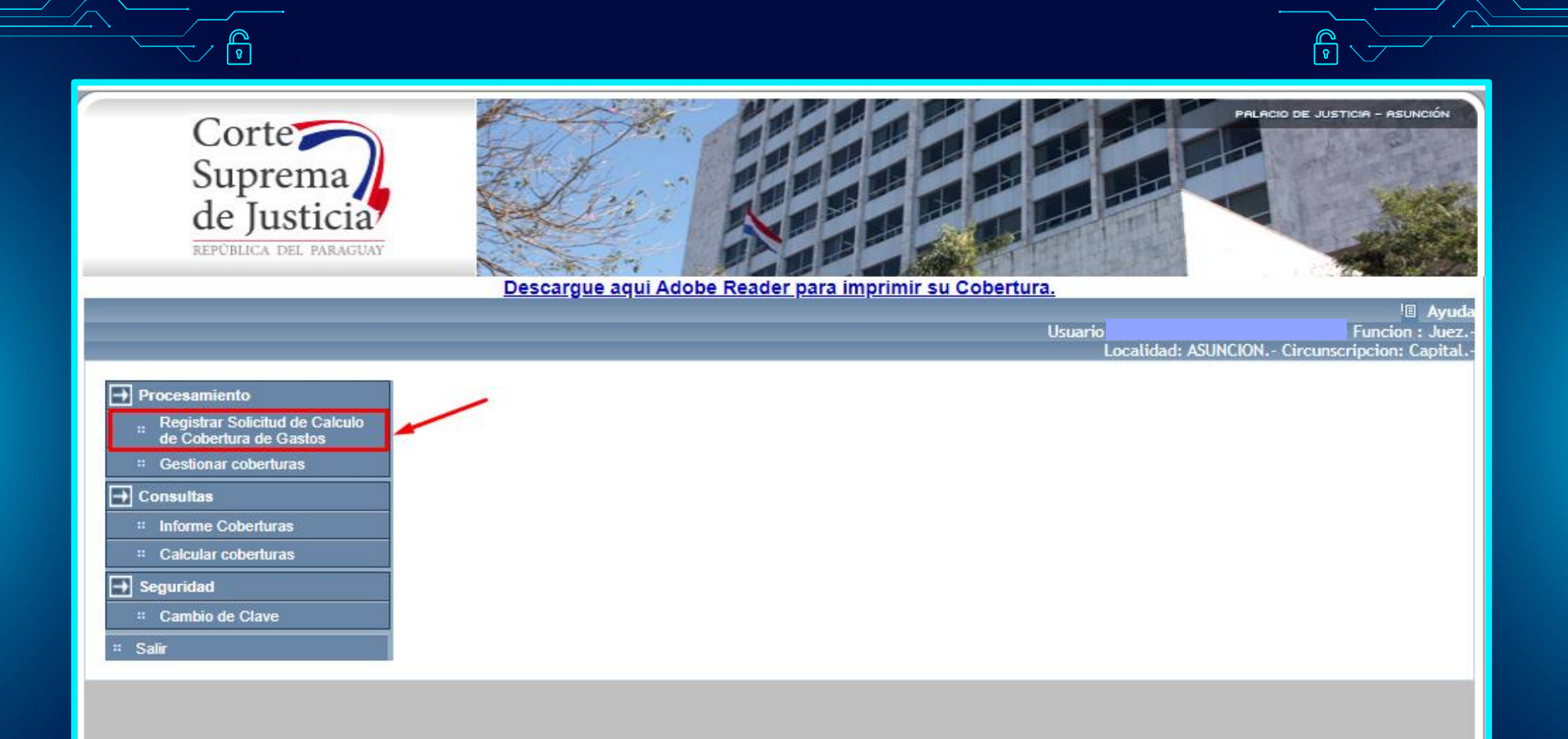

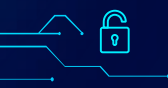

Ingresar en la opción "Registrar solicitud de cálculo de cobertura de gastos".

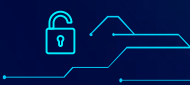

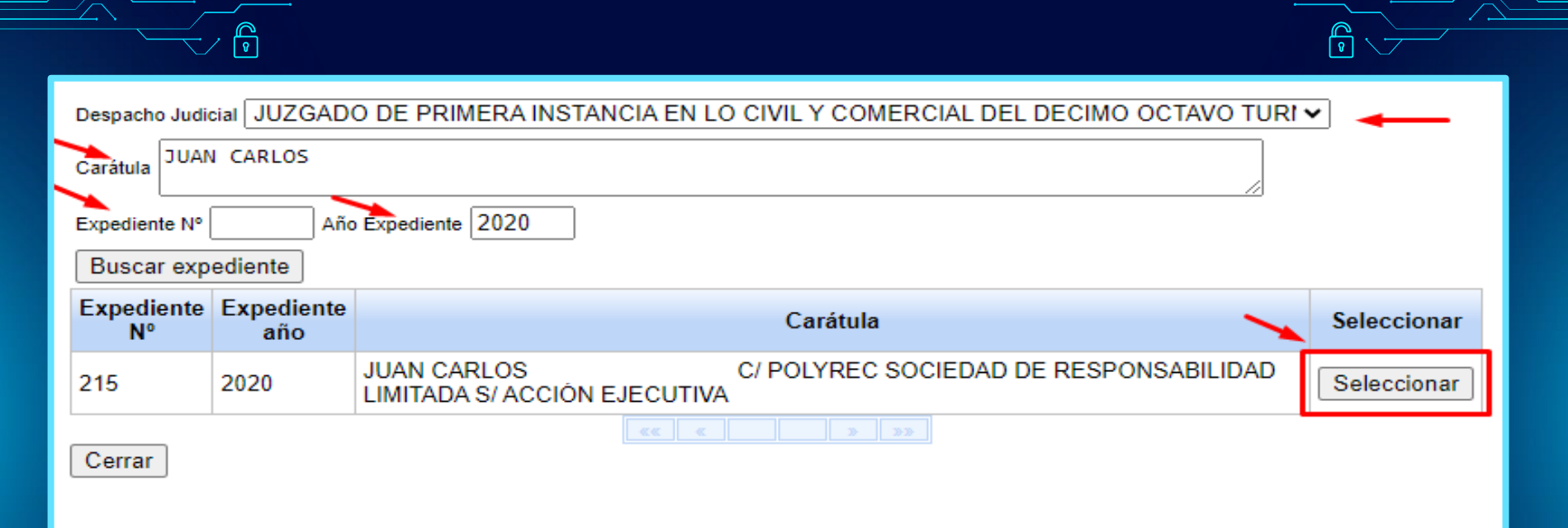

A continuación se deberán llenar los campos de carátula, Nº expte., o año de la causa, luego seleccionar **"Buscar expediente**", el sistema automáticamente traerá a la vista la causa solicitada. Por ultimo, hacer click en **"Seleccionar".** 

ç

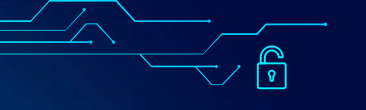

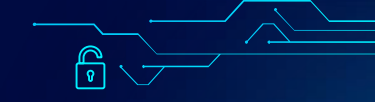

| Procesamiento                                            |                                                                                                 |  |  |  |  |  |  |  |  |
|----------------------------------------------------------|-------------------------------------------------------------------------------------------------|--|--|--|--|--|--|--|--|
| Registrar Solicitud de Calculo<br>de Cobertura de Gastos | Solicitud de Cálculo de Cobertura de Gastos                                                     |  |  |  |  |  |  |  |  |
| * Gestionar coberturas                                   |                                                                                                 |  |  |  |  |  |  |  |  |
| → Consultas                                              | Expediente N° 215 Año Expediente 2020 Oficio N° Fecha oficio                                    |  |  |  |  |  |  |  |  |
| * Informe Coberturas                                     | JUAN CARLOS // POLYREC SOCTEDAD DE RESPONSABILIDAD LIMITADA S/                                  |  |  |  |  |  |  |  |  |
| # Calcular coberturas                                    | Carátula ACCIÓN EJECUTIVA                                                                       |  |  |  |  |  |  |  |  |
| → Seguridad                                              | Despacho Judicial JUZGADO DE PRIMERA INSTANCIA EN LO CIVIL Y COMERCIAL DEL DECIMO OCTAVO TURI 🗸 |  |  |  |  |  |  |  |  |
| " Cambio de Clave                                        | seleccioneMateria Civil y Comercial                                                             |  |  |  |  |  |  |  |  |
| " Salir                                                  | seleccioneAbogadoParte MARCELO MANUEL                                                           |  |  |  |  |  |  |  |  |
| $\rightarrow$                                            | Actividad a ser realizada Constitución o Diligencia                                             |  |  |  |  |  |  |  |  |
|                                                          | Busque agui el destino de constitución o Diligencia                                             |  |  |  |  |  |  |  |  |
|                                                          | Dirección                                                                                       |  |  |  |  |  |  |  |  |
|                                                          | Barrio                                                                                          |  |  |  |  |  |  |  |  |

A continuación se desplegará la siguiente imagen con los datos de la causa, juzgado, abogado interviniente. Se debe seleccionar el tipo de "ACTIVIDAD A SER REALIZADA". En nuestro ejemplo desde el usuario de jueza, solo tiene disponible la actividad "CONSTITUCION O DILIGENCIA", hacer click en la mencionada opción.

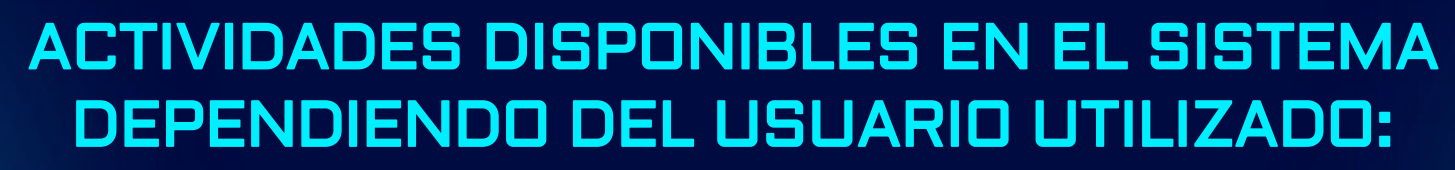

**P** 

P

| USUARIOS                                                         | ACTIVIDADES DISPONIBLES                                                                                                    |  |  |  |  |
|------------------------------------------------------------------|----------------------------------------------------------------------------------------------------|--|--|--|--|
| MAGISTRADOS JUDICIALES                                           | -Constitución o diligencia                                                                                                    |  |  |  |  |
| UJIERES NOTIFICADORES                                            | -Cédula de notificación                                                                                                    |  |  |  |  |
| ACTUARIOS / SECRETARIOS JUDICIALES                               | <ul> <li>-Acta de caución real o fianza real o personal</li> <li>-Acta sobre situaciones ordenadas en el proceso judicial</li> <li>-Actas u ordenes de posesión judicial</li> <li>-Asistencia al acto de remate</li> <li>-Certificado de adjudicación</li> <li>-Certificado de vida y residencia (Juzgado de Paz)</li> <li>-Certificado residencia a efectos electorales (Juzgado de Paz)</li> <li>-Diligenciamiento de inventarios judiciales.</li> </ul> |  |  |  |  |
| PSIQUIATRAS, MÉDICOS FORENSES<br>ASISTENTES SOCIALES, PSICÓLOGOS | -Constitución encomendada por el Juzgado                                                                                                    |  |  |  |  |

P

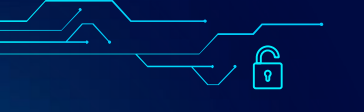

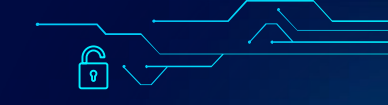

| Procesamiento                                            |                                                                                                 |
|----------------------------------------------------------|-------------------------------------------------------------------------------------------------|
| Registrar Solicitud de Calculo<br>de Cobertura de Gastos | Solicitud de Cálculo de Cobertura de Gastos                                                     |
| * Gestionar coberturas                                   |                                                                                                 |
| Consultas                                                | Expediente N° 215 Año Expediente 2020 Oficio N° Fecha oficio                                    |
| * Informe Coberturas                                     | TUAN CABLOS C/ POLYREC SOCTEDAD DE RESPONSABILIDAD LIMITADA S/                                  |
| ። Calcular coberturas                                    | Carátula ACCIÓN EJECUTIVA                                                                       |
| → Seguridad                                              | Despacho Judicial JUZGADO DE PRIMERA INSTANCIA EN LO CIVIL Y COMERCIAL DEL DECIMO OCTAVO TURI 🗸 |
| * Cambio de Clave                                        | seleccioneMateria Civil y Comercial                                                             |
| ። Salir                                                  | seleccioneAbogadoParte MARCELO MANUEL                                                           |
|                                                          | Actividad a ser realizada Constitución o Diligencia                                             |
|                                                          | Busque aqui el destino deseado(distancias en Km.) San Lorenzo                                   |
|                                                          | Dirección                                                                                       |
|                                                          | Barrio                                                                                          |
|                                                          | Observaciones Cobertura 20/03/2024                                                              |

Para conocer la distancia hasta donde se debe trasladar el magistrado o funcionario judicial para la realización de la diligencia, se deberá seleccionar la opción "BUSQUE AQUÍ EL DESTINO DESEADO (DISTANCIAS EN KM)"

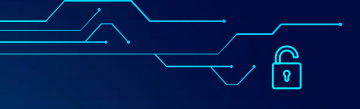

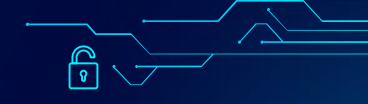

### Seleccione el destino de la actividad

| Punto de Referencia/Partida (desconocido)    |      | ~                           |                                                      |
|----------------------------------------------|------|-----------------------------|------------------------------------------------------|
| Itinerario o Ruta a ser tomada (desconocido) | _    |                             | ~                                                    |
| "Destino buscado" 🛛 SAN LORENZO              |      |                             |                                                      |
| Buscar                                       |      |                             | -                                                    |
| Destino                                      | (Km) | Punto de Referencia         | Itinerario                                           |
| San Lorenzo                                  | 12   | Panteón Nacional A          | Desde Asunción                                       |
| San Lorenzo (Por Ruta 2)                     | 12   | Petirossi y Mayor Fleitas A | RUTA 2 : Mcal. José Félix Estigarribia               |
| San Lorenzo Km. 13                           | 17   | Panteón Nacional A          | RUTA I - Itinerario por Avda. Mcal. López y Prolong. |
|                                              |      |                             |                                                      |
|                                              |      |                             |                                                      |

En la opción "DESTINO BUSCADO" consignar la ciudad en donde se debe realizar la diligencia, y luego seleccionar "BUSCAR", a continuación el sistema traerá a la vista el destino con diferentes kilometrajes dependiendo del punto de partida e itinerario elegido. En nuestro ejemplo, utilizaremos la opción SAN LORENZO - 12 Km, hacer click sobre la misma.

### Seleccione el destino de la actividad

| Punto de Referencia/Partida    | (desconocido) V |   |
|--------------------------------|-----------------|---|
| ltinerario o Ruta a ser tomada | (desconocido)   | ~ |
| "Destino buscado"              | COSTO CERO      | ] |
| Buscar                         |                 |   |

| Destino                                                                                                    | (Km) | Punto de Referencia         | Itinerario     | Γ |
|----------------------------------------------------------------------------------------------------|------|-----------------------------|----------------|---|
| Acordada 1718/23, Art. 14 - Penal - Costo Cero                                                                                                    | Ð    | Panteón Nacional A          | Desde Asunción | Γ |
| Acordada 1718/23, Art. 14 - Penal - Costo Cero                                                                                                    | 0    | Petirossi y Mayor Fleitas A | Desde Asunción |   |
| Acordada 1718/23, Art. 22 - Habeas Corpus,<br>Ministerio Público, Defensoria Pública, Violencia<br>Doméstica, personas beneficiadas de litigar sin<br>gastos, Veteranos de Guerra del Chaco y viudas -<br><u>Costo Cero</u> | 0    | Panteón Nacional A          | Desde Asunción |   |
| Ley 6083/18 y Acordada 602/10 - Niñez - Costo Cero                                                                                                    | 0    | Petirossi y Mayor Fleitas A | Desde Asunción |   |
| Ley 6083/18 y Acordada 602/10 - Niñez - Costo Cero                                                                                                    | 0    | Panteón Nacional A          | Desde Asunción |   |
|                                                                                                    |      |                             |                |   |
|                                                                                                    |      |                             |                |   |
| Cerrar                                                                                                    |      |                             |                |   |

Están exceptuados de pagar la cobertura de gastos los fueros penal, de la niñez y la adolescencia, las causas y diligencias detalladas en el Art. 22 de la Acordada 1718/23. En los citados casos los magistrados y funcionarios judiciales de igual manera deberán generar la liquidación de cobertura de gastos, pero en la opción *"DESTINO BUSCADO"*, escribir costo cero penal, niñez, etc.

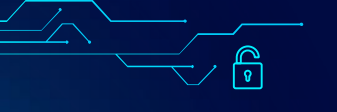

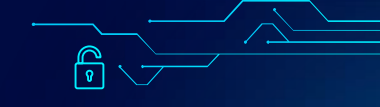

#### Procesamiento

Consultas

Seguridad Cambio de Cla

Salir

Informe Cobert
 Calcular cobert

=

**→** 

- Registrar Solicitud de Calculo de Cobertura de Gastos
- \* Gestionar coberturas

### Solicitud de Cálculo de Cobertura de Gastos

|              | Expediente Nº         | 215                   | Año Expediente             | 2020       | Oficio Nº       | Fecha oficio   |             |       |
|--------------|-----------------------|-----------------------|----------------------------|------------|-----------------|----------------|-------------|-------|
| uras<br>uras | Carátula JUAN<br>ACCI | CARLOS<br>N EJECUTIVA | POL                        | YREC SOCIE | DAD DE RESPO    | NSABILIDAD LIM | ITADA S/    | 4     |
|              | Despacho Judicia      | JUZGADO DE F          | PRIMERA INSTAN             | ICIA EN LO | CIVIL Y COME    | RCIAL DEL DECI | MO OCTAVO T | URI 🗸 |
| ve           | seleccioneMateri      | Civil y Comercia      | d                          |            |                 |                | ~           |       |
|              | seleccioneAboga       | IoParte MARCELC       | D MANUEL                   |            |                 |                |             | ~     |
|              | Actividad a ser re    | alizada Constitució   | ón o Diligencia            |            |                 |                | ~           |       |
|              | Busque aqui el de     | stino deseado(distano | <u>cias en Km.)</u> San Lo | orenzo     |                 |                |             |       |
|              | Dirección Jose        | Eduvigis Diaz Nº 1    | 1234                       | ~          |                 |                |             |       |
|              | Barrio DESCO          | NOCIDO                |                            |            | Localidad SAN L | ORENZO         |             |       |
|              | Observaciones         |                       |                            |            |                 | Cobertura      | 20/03/2024  |       |
|              | Grabar                | Volver                |                            |            |                 |                |             |       |

Una vez llenado los campos de actividad y destino, se deberá completar los datos obligatorios de: dirección, localidad, barrio. En el caso que no se cuenta con alguna de las citadas informaciones se podrá completar con la palabra "desconocido". Por último hacer click en "*Grabar*".

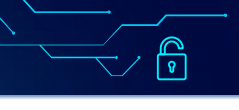

Procesamiento

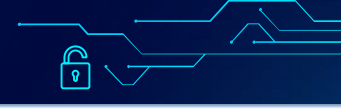

Buscar

Cobertura

(Re)Imprimir

Estado

liquidación

liquidación

Sin

Liquidacion

#### Registrar Solicitud de Calculo Solicitude(s) Generadas(s) de Cobertura de Gastos :: Gestionar coberturas → Consultas Se obtiene la lista de solicitudes generadas para el cálculo de cobertura de gastos Informe Coberturas 20/03/2024 Fecha inicial 20/03/2024 Fecha final : Calcular coberturas **→** Seguridad 1580733 Nº Documento Solicitante Cambio de Clave N٥ Fecha Carátula Destino Distancia(Km.) Accion Accion Estado Expediente Solicitud Salir JUAN CARLOS C/ POLYREC SOCIEDAD DE San 20/03/2024 Pendiente 215215 Anular 12 Generar RESPONSABILIDAD orenzo \_iquidación

A continuación se debe ingresar en la opción "GESTIONAR COBERTURAS", ahí se encontrarán los datos de la liquidación de cobertura de gastos realizada. Como se puede ver en la imagen se encuentra en estado PENDIENTE y SIN LIQUIDACIÓN, seleccionar la opción "GENERAR LIQUIDACIÓN" para que se modifiquen los estados mencionados.

LIMITADA S/ ACCIÓN EJECUTIVA En la opción cobertura "(RE) imprimir", se puede observar como vista previa la liquidación de cobertura de gastos sin el número de liquidación, para que se inserte el dato mencionado, seleccionar la opción "GENERAR LIQUIDACIÓN".

#### Solicitude(s) Generadas(s)

<u>رم</u>

| Se obtiene la lista de solicitudes generadas para el cálculo de cobertura de gastos |                        |        |                  |                                                                                    |                    |           |                |                |             |                       |              |
|-------------------------------------------------------------------------------------|------------------------|--------|------------------|------------------------------------------------------------------------------------|--------------------|-----------|----------------|----------------|-------------|-----------------------|--------------|
|                                                                                     | Fecha inic             | cial [ | 20/03/2024       | Fecha 1                                                                            | final 20           | 03/2024   |                |                |             |                       |              |
|                                                                                     | N° Docum               | ento   | 1580733          | Solicitante                                                                        | <b>,</b> [         |           |                |                |             | Buscar                |              |
|                                                                                     | Accion                 | Accion | N°<br>Expediente | Carátula                                                                           | Fecha<br>Solicitud | Estado    | Destino        | Distancia(Km.) | Liquidacion | Estado<br>liquidación | Cobertura    |
|                                                                                     | Generar<br>Liquidación | Anular | 215215           | C/ POLYREC<br>SOCIEDAD DE<br>RESPONSABILIDAD<br>LIMITADA S/<br>ACCIÓN<br>EJECUTIVA | 20/03/2024         | Pendiente | San<br>Lorenzo | 12             |             | Sin<br>liquidación    | (Re)Imprimir |

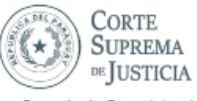

Consejo de SuperIntendencia

| CALCULO DE COBERTURA E                                                           | E GASTOS para:                                                 | NUMERO DE SOLICITUD: 447840 |                               |                   |  |  |  |
|----------------------------------------------------------------------------------|----------------------------------------------------------------|-----------------------------|-------------------------------|-------------------|--|--|--|
| Nombre y Apellido                                                                |                                                                |                             | N° Doo                        | umento            |  |  |  |
| Despacho Judicial: JUZGADO<br>TURNO, Sria 36                                     | DE PRIMERA INSTANCI                                            | A EN LO CIVIL Y COM         | MERCIAL DEL DECIMO            | OCTAVO            |  |  |  |
| Materia: Civil y Comercial                                                       | Turno: 18                                                      | Secretaria:                 | 36 Instanci                   | a: 1              |  |  |  |
| Localidad: ASUNCION                                                              |                                                                | Circunscripcion: (          | Capital                       |                   |  |  |  |
| Datos del Expediente                                                             |                                                                |                             |                               |                   |  |  |  |
| Caratula                                                                         |                                                                | N                           | Expediente - Año Exp          | ediente           |  |  |  |
| JUAN CARLOS<br>RESPONSABILIDAD LIMITAD                                           | C/ POLYREC SOCIE<br>A S/ ACCIÓN EJECUTIV/                      | EDAD DE                     | 215-2020                      |                   |  |  |  |
| Descripción de la Actividad                                                      |                                                                | Destino                     | Distancia(Km.)                | Monto             |  |  |  |
| Constitución o Diligencia                                                        |                                                                | San Lorenzo                 | 12                            | 1.237.092         |  |  |  |
| Dirección: Jose Eduvigis Diaz N                                                  | Vº 1234                                                        |                             |                               |                   |  |  |  |
| Barrio: DESCONOCIDO                                                              |                                                                | Localidad Destin            | D: SAN LORENZO                |                   |  |  |  |
|                                                                                  |                                                                | TOTAL COBER                 | TURA GS.:                     | 1.237.092         |  |  |  |
| Son guaraníes (en letras)                                                        | UN MILLON DOSCIEI                                              | NTOS TREINTA Y SI           | ETE MIL NOVENTA Y D           | OS                |  |  |  |
|                                                                                  |                                                                |                             |                               |                   |  |  |  |
| La Acordada Nº 1718 del 14 de dicier                                             | mbre de 2023 de la Corte Supr                                  | ema de Justicia dispone     | que la aplicación y cálculo d | ie la escala de   |  |  |  |
| Cobertura de Gastos se deberá reali                                              | zar a través del Sistema Inform                                | nático.                     |                               |                   |  |  |  |
| El procedimiento para la aplicación y<br>la actividad a ser realizada y la dista | y calculo de la escala de cobe<br>ncia del asiento del luzgado | nura de gastós establece    | taritas por jornales de acue  | roo a la función, |  |  |  |

| Fecha de la SOLICITUD | 20/03/2024 |
|-----------------------|------------|
|-----------------------|------------|

N° Liquidación

\*METODO DE CALCULO APLICADO:10 jornales mínimos dentro de los límites de la ciudad asiento del juzgado. 2 jornales mínimos adicionales por cada 50 Km. o fracción de distancia del asiento del juzgado.

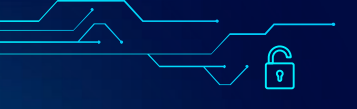

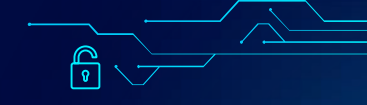

#### $\rightarrow$ Procesamiento Registrar Solicitud de Calculo Solicitude(s) Generadas(s) de Cobertura de Gastos Gestionar coberturas Consultas Se obtiene la lista de solicitudes generadas para el cálculo de cobertura de gastos Informe Coberturas 20/03/2024 20/03/2024 \_ Fecha inicial Fecha final \* Calcular coberturas → Seguridad 1580733 Buscar N° Documento Solicitante : Cambio de Clave Fecha Estado N° Carátula Destino Distancia(Km.) Liquidacion Accion Estado Cobertura Accion Expediente Solicitud liquidación Salir JUAN CARLOS C/ POLYREC Liquidación SOCIEDAD DE Actuación San 215215 20/03/2024 12 27183648J pendiente (Re)Imprimir Finalizar RESPONSABILIDAD generada Lorenzo de pago LIMITADA S/ ACCIÓN EJECUTIVA

Una vez seleccionada la opción "GENERAR LIQUIDACIÓN", se insertará el número de liquidación (Ej.: 27183648J), se modificará el estado de liquidación (LIQUIDACIÓN PENDIENTE DE PAGO) y se generará la actuación. Desde ese momento el profesional visualizará la liquidación de cobertura de gastos en el expediente electrónico y podrá realizar el pago en las bocas de cobranzas habilitadas para el efecto.

| → Proce                          | samiento           |           |        |            |                                                                                                    |            |                       |                                           |             |             |                                     |              |
|----------------------------------|--------------------|-----------|--------|------------|----------------------------------------------------------------------------------------------------|------------|-----------------------|-------------------------------------------|-------------|-------------|-------------------------------------|--------------|
| : R<br>de<br>: G                 | Registre el i      | nforme    | de f   | inaliza    | ción de la d                                                                                           | diligen    | cia                   |                                           |             |             |                                     |              |
| → Con:<br>። In<br>። C.<br>→ Segu | Informe CONSTITUCI | ON REALIZ | ADA EN | I FECHA 20 | -03-24                                                                                                 |            |                       |                                           | -           |             | Buscar                              |              |
| " C.                             |                    | _         |        | Expediente |                                                                                                    | Solicitud  |                       |                                           | tancia(Km.) | Liquidacion | Estado<br>liquidación               | Cobertura    |
| * Salir                          |                    |           |        | 215215     | JUAN CARLOS<br>I<br>C/ POLYREC<br>SOCIEDAD DE<br>RESPONSABILIDAD<br>LIMITADA S/<br>ACCIÓN<br>EJECUTIVA | 20/03/2024 | Finalizada            | San<br>Lorenzo                            | 12          | 27183648J   | Liquidación<br>pendiente<br>de pago | (Re)Imprimir |
|                                  |                    | Finalizar | ^٢     | 215215     | JUAN CARLOS<br>C/ POLYREC<br>SOCIEDAD DE<br>RESPONSABILIDAD                                            | 20/03/2024 | Actuación<br>generada | Ley N°<br>6083/2018<br>Niñez -<br>Destino | 0           | 27183649K   | Liquidación<br>pendiente            | (Re)Imprimir |

Una vez realizado el pago de la liquidación, el magistrado o funcionario judicial deberá seleccionar la opción "*FINALIZAR*" y completar el campo que dice "*REGISTRE EL INFORME DE FINALIZACIÓN DE LA DILIGENCIA*" con el dato de la fecha de la diligencia realizada, con esta acción finaliza el procedimiento de liquidación de cobertura de gastos.

Costo

Cero

IMITADA S

E JECUTIVA

ACCIÓN

| <u> </u>                | ´ 🔽                                                                 |                                  |                               |                              |                                |                   |                                                            |                                       | 8                       |                   |
|-------------------------|---------------------------------------------------------------------|----------------------------------|-------------------------------|------------------------------|--------------------------------|-------------------|------------------------------------------------------------|---------------------------------------|-------------------------|-------------------|
| formaciones del caso    | ✓ Datos gene                                                        | rales                            |                               |                              |                                |                   |                                                            |                                       |                         |                   |
| Vbjeto de causa         | Materia                                                             | Civil y Comercial                |                               |                              | Proceso                        | EJECUTIVO         |                                                            |                                       |                         |                   |
| artes del caso          | Fase                                                                | Fase 2. Promoción de la demar    | nda y admisión                |                              |                                |                   |                                                            |                                       |                         |                   |
| tervinientes            | Carátula                                                            | [                                |                               |                              |                                |                   |                                                            |                                       |                         |                   |
| ecursos                 | Expediente                                                          | 59                               | Año                           | 2020                         |                                | Fecha sello cargo |                                                            | 19/5/2020 22:09:31                    |                         |                   |
| xcepciones incidentes   | Monto                                                               | 471.049.632                      |                               |                              | Moneda                         | Guaranies         |                                                            |                                       |                         |                   |
| egulación de honorarios | Abogado                                                             | 1                                |                               |                              | Nro.                           | 28243636E         |                                                            |                                       |                         |                   |
|                         | Atención! Las actuaci<br>Despacho:<br>-Elija opción-<br>Q Consultar | iones que se despliegan correspo | nden el despacho aci          | ivo, si desea observar actua | ciones de otros despachos debe | v                 | luzgado anterior o pu<br>Tipo Actuación:<br>-Elija opción- | uede optimizar au oonsults<br>Buscar: | eligiendo el tipo de    | v Actuación.<br>✓ |
|                         | Fecha Actuacion                                                     | 🔹 👻 Fecha Registro               | $\frac{1}{2}$ Indice electron | ónico 🗄 Número 🗄             | Descripción                    |                   | $\frac{\Delta}{\nabla}$                                    | Tipo actuación                        | $\frac{\Delta}{\nabla}$ | Ver               |
|                         | JUZGADO DE P                                                        | RIMERA INSTANCIA EN LO CIVI      | IL Y COMERCIAL DE             | EL DECIMO NOVENO TURN        | 0,                             |                   | /                                                          |                                       | 1                       |                   |
|                         | 21/03/2024 08:13:4                                                  | 5 21/03/2024 08:13:45            |                               |                              | Calculo de Cobertura de Gast   | tos               |                                                            | Acta                                  |                         | ß                 |
|                         | 05/10/2020 12:29:3                                                  | 9 05/10/2020 12:29:39            |                               |                              | Cedula de Notificación         |                   |                                                            | Cédula de Notificación                |                         | ß                 |
|                         | 05/10/2020 12:29:3                                                  | 8 05/10/2020 12:29:38            |                               |                              | Cedula de Notificación         |                   |                                                            | Cédula de Notificación                |                         | B                 |
|                         | 05/10/2020 12:29:3                                                  | 7 05/10/2020 12:29:37            |                               |                              | Cedula de Notificación         |                   |                                                            | Cédula de Notificación                |                         | ß                 |
|                         | 05/10/2020 12:29:3                                                  | 6 05/10/2020 12:29:36            |                               |                              | Cedula de Notificación         |                   |                                                            | Cédula de Notificación                |                         | B                 |

Visualización de la actuación "Cálculo de cobertura de gastos", desde el Portal de Gestión de las Partes.

P

**e** 

## EJEMPLO DE LIQUIDACIÓN DE COBERTURA DE GASTOS

Como se mencionó anteriormente, una vez seleccionada la opción "GENERAR LIQUIDACIÓN", se visualizará la cobertura de gastos con el Nº de liquidación.

Con dicha numeración el profesional podrá abonar el importe a través de los medios bancarios habilitados por la Corte Suprema de Justicia.

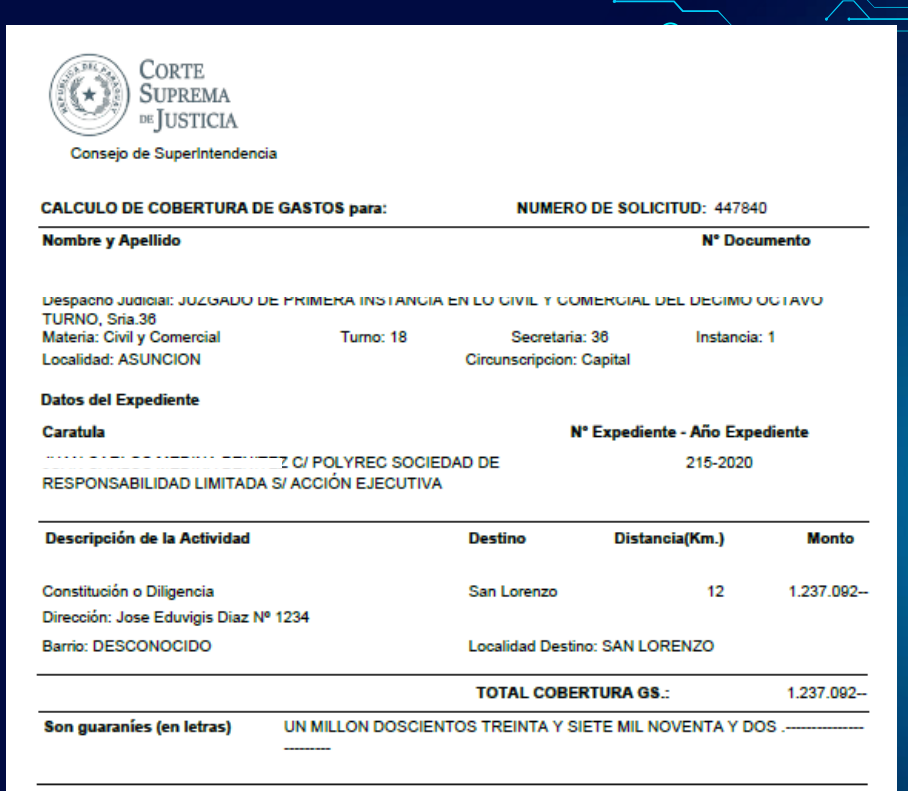

La Acordada Nº 1718 dei 14 de diciembre de 2023 de la Corte Suprema de Justicia dispone que la aplicación y cálculo de la escala de Cobertura de Gastos se deberá realizar a través del Sistema informático.

El procedimiento para la aplicación y cálculo de la escala de cobertura de gastos establece tarifas por jornales de acuerdo a la función, la actividad a ser realizada y la distancia del asiento del juzgado.

Fecha de la SOLICITUD 20/03/2024

N° Liquidación 27183648J

\*METODO DE CALCULO APLICADO:10 jornales mínimos dentro de los límites de la ciudad asiento del juzgado. 2 jornales mínimos adicionales por cada 50 Km. o fracción de distancia del asiento del juzgado.

## EJEMPLO DE COBERTURA (DESTINO COSTO CERO)

No se deberá pagar cobertura de gastos judiciales en las causas del fuero penal, de la niñez y adolescencia, y las mencionadas en el Art. 22 de la Acordada Nº 1718/23.

Aunque en los citados casos la liquidación tiene costo cero, los magistrados y funcionarios judiciales están obligados a generar la liquidación de cobertura de gastos.

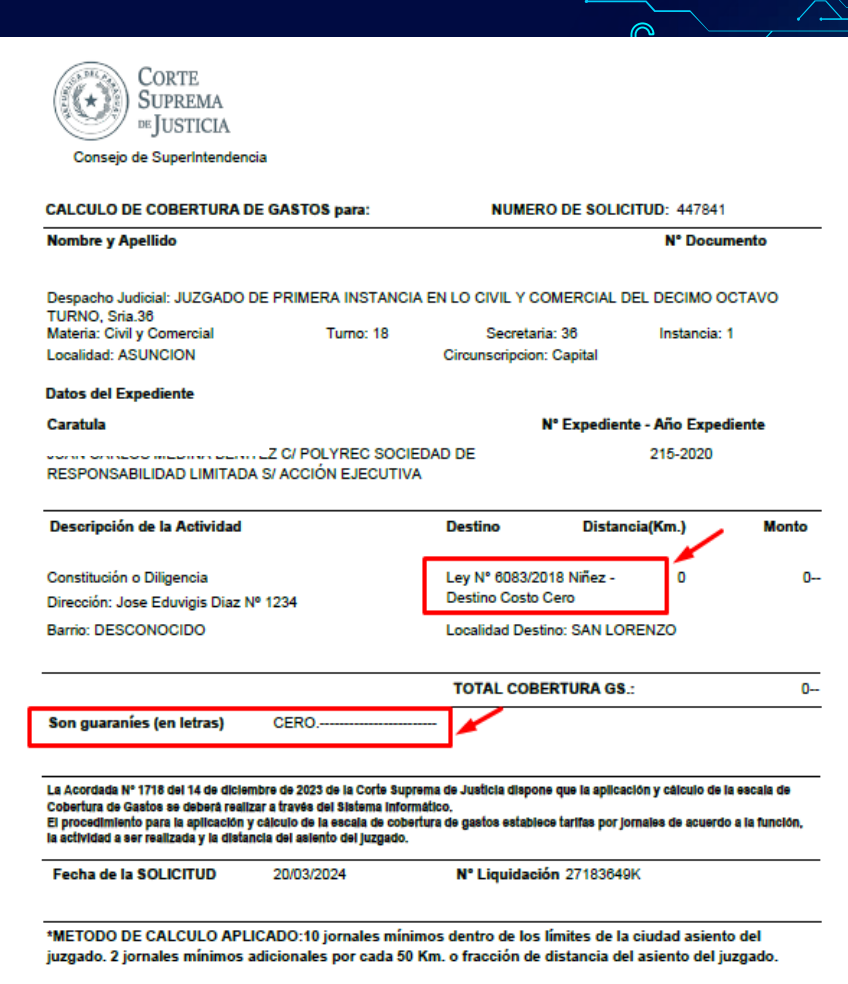

## FUERO DE LA NIÑEZ Y LA ADOLESCENCIA (DESTINO COSTO CERO)

### ACORDADA Nº 602/10.

En su parte pertinente establece: "…Corresponde establecer taxativamente que los Ujieres del fuero de la Niñez y la Adolescencia deberán ajustarse a las disposiciones previstas en la Acordada Nº 516/2008, en las partes pertinentes, <u>en atención al carácter sumario y gratuito</u> <u>del proceso en el fuero de la Niñez y la Adolescencia</u>…".

### LEY Nº 6083/18

El Art. 167 establece cuanto sigue: DEL CARÁCTER DEL PROCEDIMIENTO DEL FUERO DE LA NIÑEZ Y ADOLESCENCIA: "...El procedimiento tendrá carácter sumario y gratuito, respetando los principios de concentración, inmediación y bilateralidad. La gratuidad del procedimiento alcanzará a toda actuación desarrollada en el proceso por los funcionarios judiciales, tales como las realizadas por los equipos asesores de justicia, <u>ujieres</u> **notificadores, actuarios judiciales y el propio juzgado**, sin perjuicio de que la representación sea pública o privada...".

## FUERO PENAL (DESTINO COSTO CERO)

La Acordada 1718/ 23 en su Art. 14° establece:

"Es obligación de los <u>Ujieres del Fuero Penal practicar de conformidad a la Ley y sin</u> atrasos las notificaciones en todos los procesos penales, las que deberán realizarse sin el pago de la Cobertura de Gastos previsto por esta Acordada</u>. La Corte Suprema de Justicia dispondrá una bonificación mensual a favor de los mismos. El incumplimiento de la citada carga laboral será considerado falta grave a los efectos de la Acordada Disciplinaria Nº 1597, de fecha 29 de diciembre de 2021".

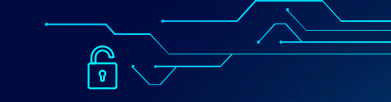

## OTRAS COBERTURAS DE GASTOS (DESTINO COSTO CERO)

La Acordada 1718/22 en su Art. 22° establece:

No se percibirá el pago de Cobertura de Gastos prevista en esta Acordada, cuando se realicen constituciones judiciales o diligencias ordenadas en los <u>Juicios de</u> <u>Habeas Corpus, en aquellas ofrecidas por el Ministerio Público, el Ministerio de la</u> <u>Defensa Pública, en las solicitadas por personas amparadas en el beneficio de</u> <u>litigar sin gastos, Veteranos y Viudas de Veteranos de la Guerra del Chaco y en las</u> <u>diligencias realizadas en procesos de Violencia Doméstica</u>.

# **OTRAS CONSULTAS**

- INFORME DE COBERTURAS - CÁLCULO DE COBERTURAS

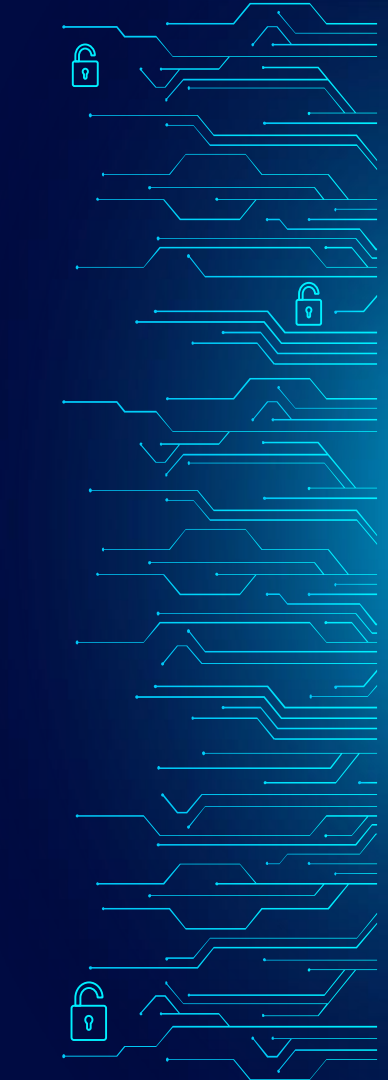

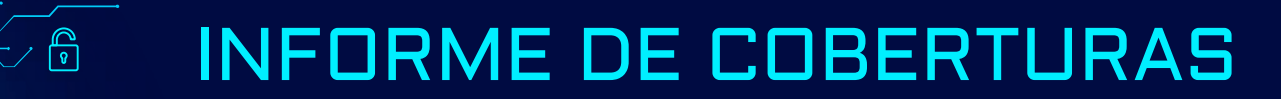

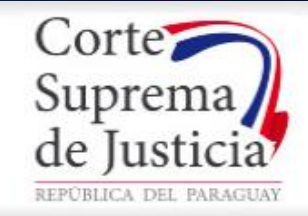

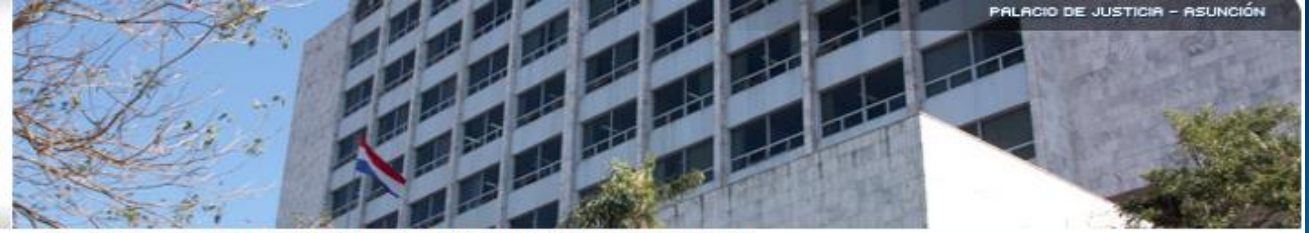

Descargue aqui Adobe Reader para imprimir su Cobertura.

Isuario : Funcion : Juez. Localidad: ASUNCION.- Circunscripcion: Capital.

**P** 

#### Procesamiento

- Registrar Solicitud de Calculo de Cobertura de Gastos
- **#** Gestionar coberturas

#### - Consultas

- 🙁 Informe Coberturas 🥖
- # Calcular coberturas

#### → Seguridad

- " Cambio de Clave
- \* Salir

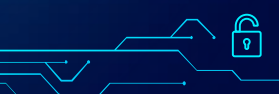

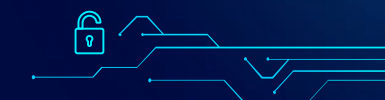

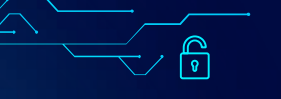

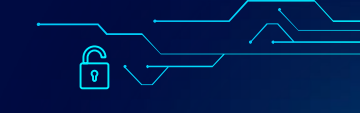

Localidad: ASUNCION. - Circunscripcion: Capital. -

| Procesamiento     Registrar Solicitud de Calculo     de Cobertura de Gastos | Cobert           | ura(s) de g                                                           | asto(s) gene                                            | radas              |                |                            |                |                 |                    |                       |     |
|-----------------------------------------------------------------------------|------------------|-----------------------------------------------------------------------|---------------------------------------------------------|--------------------|----------------|----------------------------|----------------|-----------------|--------------------|-----------------------|-----|
| :: Gestionar coberturas                                                     | I                |                                                                       |                                                         |                    |                |                            | /              |                 |                    |                       |     |
| Consultas                                                                   | Permite consu    | itar e imprimir las cot                                               | erturas de gastos gene                                  | radas por funcio   | narios y magis | trados 💉                   |                |                 |                    |                       |     |
| # Informe Coberturas                                                        | Fecha Inicia     | 19/03/2024                                                            | Fecha final                                             | 20/03/2024         | -              | Buscar                     | Imprimi        | r Generar       | Informe Sir        | n Movimier            | nto |
| Calcular coberturas     Seguridad                                           | Rol(Tipo Fu      | Rol(Tipo Funcionario) SELECCIONE EL ROL(TIPO FUNCIONARIO) A CONSULTAR |                                                         |                    |                |                            |                |                 |                    |                       |     |
| Cambio de Clave                                                             | N° Documer       | nto 1580733                                                           | Solicitante                                             | Vivian Carolin     | a Lopez Nuñ    | ez                         |                |                 |                    |                       |     |
| # Salir                                                                     | N°<br>Expediente | c                                                                     | arătula                                                 | Fecha<br>Solicitud | Solicitante    | Actividad                  | Destino        | Circunscripción | Monto<br>Cobertura | Estado                | PDF |
|                                                                             | 360-2012         | UNIVERSO DE CREI<br>PREPARATORIA DE                                   | DITO Y CONSUMO S.A. (<br>E S/ACCIÓN<br>JUICIO EJECUTIVO | 19/03/2024         |                | Constitución<br>Diligencia | Capiata        | Capital         | 1.237.092          | Finalizada            |     |
|                                                                             | 215-2020         | SDM SERVICIOS Y N<br>A<br>EJECUTIVA                                   | IANDATOS C/ CARLOS<br>S/ ACCIÓN                         | 19/03/2024         |                | Constitución<br>Diligencia | San<br>Lorenzo | Capital         | 1.237.092          | Actuación<br>generada |     |
| -                                                                           | 215-2020         | SOCIEDAD DE RESP<br>S/ ACCIÓN EJECUTI                                 | C/ POLYRE<br>PONSABILIDAD LIMITAD                       | EC<br>A 20/03/2024 |                | onstitución<br>Diligencia  | San<br>Lorenzo | Capital         | 1.237.092          | Finalizada            |     |
|                                                                             |                  | _                                                                     |                                                         | <b>46 6</b>        |                | 3.2                        |                |                 |                    |                       |     |
| -                                                                           | Exportar a Exce  | <u>al</u>                                                             |                                                         |                    |                |                            |                |                 |                    |                       |     |

Esta opción permite al usuario consultar todas las coberturas de gastos generadas en un rango de fecha. Además permite exportar a Excel el referido informe.

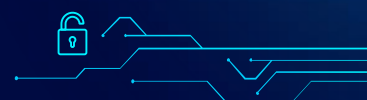

## CÁLCULO DE COBERTURAS

| Procesamiento     Registrar Solicitud de Calculo     de Cobertura de Gastos     Gestionar coberturas | Cálculo de cobertura                                                                                                    | Ingresa<br>" <b>CALCI</b> |
|----------------------------------------------------------------------------------------------------|----------------------------------------------------------------------------------------------------|---------------------------|
| Consultas Informe Coberturas Colouias coberturas                                                     | Aqui se pueden calcular los montos de las cobentiras que se desean realizar.           Actividad a ser realizada         Constitución o Diligencia           Prestizada         V | consig                    |
| Calcular observarias     Seguridad     Cambio de Clave     Salir                                     | Monto cobertura 0 Kilometros                                                                                                    | opciór<br>desea           |
|                                                                                                    | Calcular                                                                                                    |                           |

Ingresar en la opción "CALCULAR COBERTURAS", consignar el tipo de actividad a ser realizada, ingresar en la opción "Busque aquí el destino deseado (distancia en km).

### Seleccione el destino de la actividad

| Punto de Referencia/Partida (desconocido)    |      | ~                           |                                                      |
|----------------------------------------------|------|-----------------------------|------------------------------------------------------|
| Itinerario o Ruta a ser tomada (desconocido) |      |                             | ×                                                    |
| "Destino buscado" SAN LORENZO                |      |                             |                                                      |
| Buscar                                       |      |                             |                                                      |
| Destino                                      | (Km) | Punto de Referencia         | Itinerario                                           |
| San Lorenzo                                  | 12   | Panteón Nacional A          | Desde Asunción                                       |
| San Lorenzo (Por Ruta 2)                     | 12   | Petirossi y Mayor Fleitas A | RUTA 2 : Mcal. José Félix Estigarribia               |
| San Lorenzo Km. 13                           | 17   | Panteón Nacional A          | RUTA I - Itinerario por Avda. Mcal. López y Prolong. |

En la siguiente imagen completar el campo **"DESTINO BUSCADO"** con la ciudad en donde se realizará la diligencia, en nuestro ejemplo San Lorenzo.

Esta opción disponibiliza consultar los costos de acuerdo a la distancia, usuario y actividad, sin tener que cargar los datos de la causa.

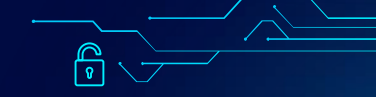

Localidad: ASUNCION. - Circunscripcion: Capital.

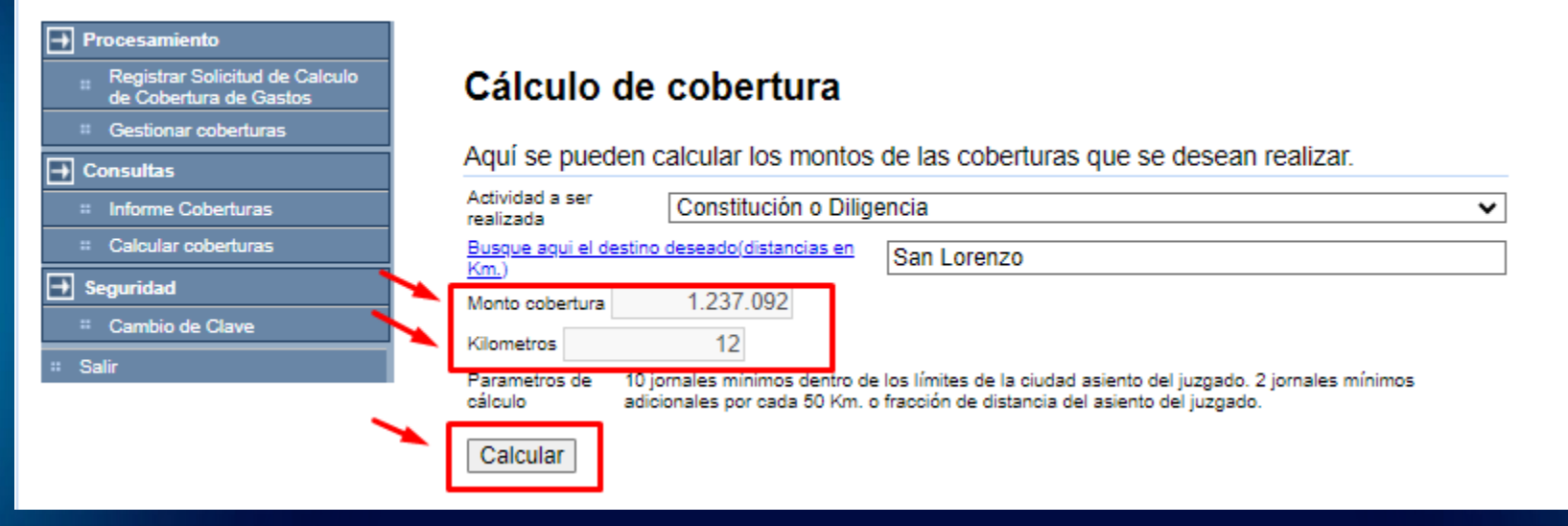

Una vez seleccionada la actividad a ser realizada y el destino deseado, hacer click en **"CALCULAR",** a continuación el sistema nos generará el monto de la cobertura con la distancia en km.

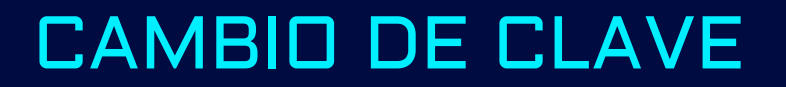

|                                                                             | Localidad: ASUNCION Circunscripcion: Capital |
|-----------------------------------------------------------------------------|----------------------------------------------|
| Procesamiento     Registrar Solicitud de Calculo     de Cobertura de Gastos | Cambio de Clave                              |
| Gestionar coberturas      Consultas      Informe Coberturas                 | Ingrese la Clave Actual:                     |
| Calcular coberturas     Seguridad                                           | Ingrese Clave Nueva:                         |
| Cambio de Clave     Salir                                                   | Repita la Clave Nueva: Grabar Volver         |

Esta opción permite cambiar la contraseña del sistema, en este punto cabe aclarar que dicho cambio modificará las claves de los demás sistemas electrónicos que utilice el magistrado o funcionario judicial (Ej.: Legajos, oficio electrónico, etc.).

# CREACIÓN O RESETEO DE CONTRASEÑA

Los pedidos de creación de usuario o reseteo de contraseña, remitir al email **usuariosdtic@pj.gov.py** con los siguientes datos:

- Nombres y apellidos
- Cédula de identidad
- Cargo (Ujier, Actuario, Magistrado, psicólogo, medico forense, etc.)
- Juzgado
- Circunscripción

P